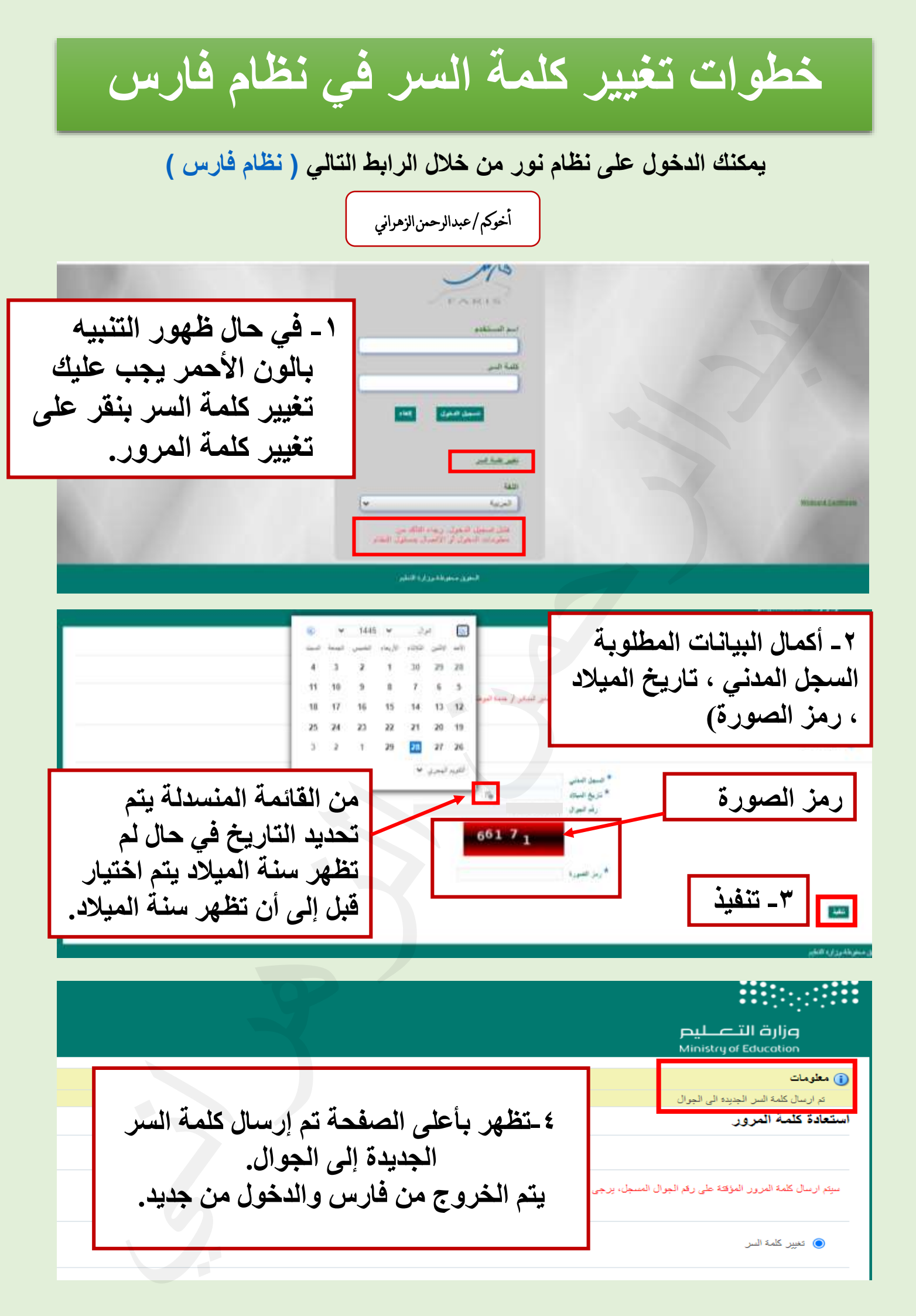

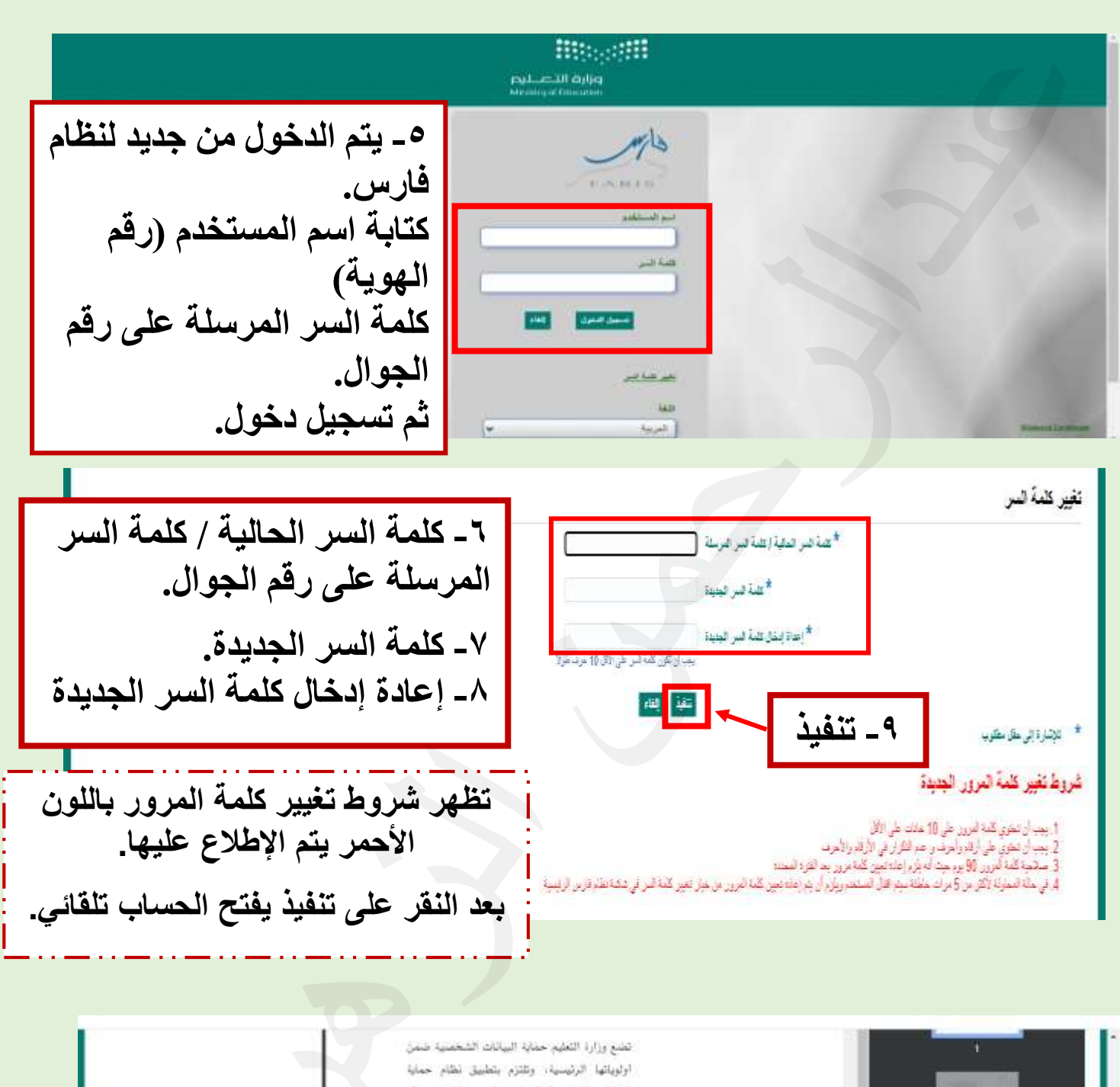

البيانات الشخصية الصادر بالمرسوم المتحى رقم فى حال ظهور بند لشروط يتم النزول إلى نهاية الصفحة ويتم النقر على المربع والموافقة على البنود. ثم يتم اختيار الإقرار